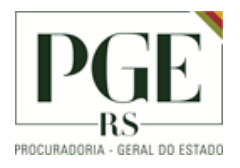

#### MANUAL DE ORIENTAÇÕES GERAIS

#### **S**UMÁRIO

| )BJETIVO                                                                   | ) |
|----------------------------------------------------------------------------|---|
| RIMEIRO ACESSO NO MICROSOFT TEAMS                                          | 3 |
| OWNLOAD E INSTALAÇÃO DO MS TEAMS NO COMPUTADOR                             | 5 |
| OWNLOAD E INSTALAÇÃO DO MS TEAMS NO CELULAR                                | 3 |
| GENDANDO UMA REUNIÃO                                                       | ) |
| NGRESSANDO EM UMA REUNIÃO12                                                | L |
| NGRESSANDO EM UMA REUNIÃO COMO CONVIDADO – Sem Usuário e Senha do Teams 12 | 2 |
| IISTÓRICO DE ALTERAÇÕES13                                                  | 3 |

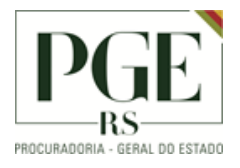

PGE - Gabinete Assessoria de Informática Seção de Suporte

#### OBJETIVO

Este documento, de uso exclusivo da equipe interna e usuários, orienta sobre os procedimentos operacionais de maior recorrência no dia-a-dia do teletrabalho.

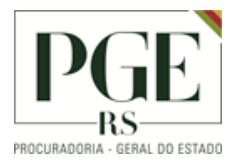

#### PRIMEIRO ACESSO NO MICROSOFT TEAMS

Para o primeiro acesso ao MS Teams é necessário acessar o site <u>portal.office.com</u> e acessar com as credenciais enviadas pela PROCERGS.

Após o login, é necessário alterar a senha, de forma a atender aos requisitos de complexidade exigidos: mínimo 6 caracteres, incluindo letras, números e símbolos.

Após essa etapa, é solicitada uma forma de recuperação da conta, para os casos de esquecimento de senha.

Selecione a opção de e-mail de autenticação, clicando em Configurar Agora.

| Microsoft                                                                                                    |  |  |  |  |  |  |
|----------------------------------------------------------------------------------------------------|--|--|--|--|--|--|
|                                                                                                    |  |  |  |  |  |  |
| Não perca o acesso à sua conta!                                                                                                    |  |  |  |  |  |  |
| Para assegurar que você pode redefinir a sua senha, precisamos coletar algumas informações para que possamos v<br>enviar spam, apenas para manter a sua conta mais segura. <mark>Instale pelo menos 1 das opções a seguir</mark> . |  |  |  |  |  |  |
| Itelefone de Autenticação não está configurado. Configurar agora                                                                                                    |  |  |  |  |  |  |
| 🕒 Email de Autenticação não está configurado. Configurar agora                                                                                                    |  |  |  |  |  |  |
| concluir cancelar                                                                                                    |  |  |  |  |  |  |
|                                                                                                    |  |  |  |  |  |  |

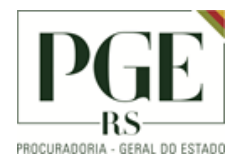

Preencher com o e-mail da PGE e clique em Enviar e-mail.

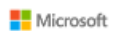

# Não perca o acesso à sua conta!

Verifique seu endereço de email de autenticação abaixo. Não utilize seu email escolar ou corporativo primário.

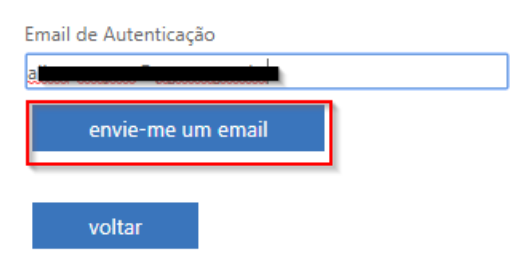

Será enviado um e-mail com um código de verificação:

| Verifique o seu endereço de email                                                                                                    |           |
|----------------------------------------------------------------------------------------------------|-----------|
| Obrigado por verificar a sua conta pge-aline-mayrer@betaprocergs.rs. <b>c</b><br><b>O seu código é:879</b>                                                | gov.br!   |
| Sinceramente,<br>A equipe do Azure Active Directory                                                                                                    |           |
| Microsoft Corporation   One Microsoft Way Redmond, WA 98052-6399<br>Esta mensagem foi enviada de um endereço de email não monitorado. Não responda a esta | Microsoft |
| mensagem.<br>Privacidade   Legal                                                                                                    |           |

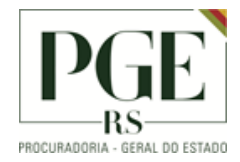

#### Digite o código de verificação e clique em verificar:

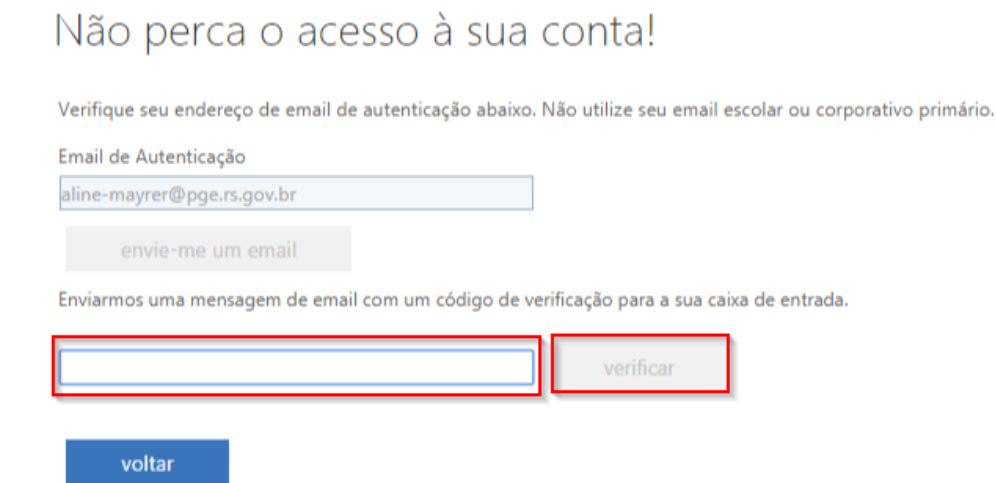

Após esse procedimento, ao retornar para a tela inicia, clicar em concluir.

# Não perca o acesso à sua conta!

Obrigado! Usaremos as informações abaixo para recuperar a sua conta se você esquecer a sua sei

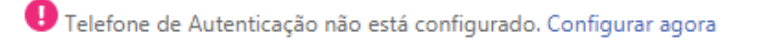

🦉 Email de Autenticação está definido como alizzation de la companya de la companya de la company

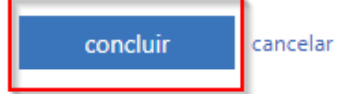

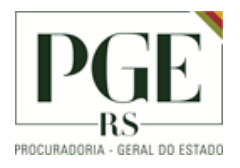

#### DOWNLOAD E INSTALAÇÃO DO MS TEAMS NO COMPUTADOR

| o            | цi           |            | RR      |         | Bt          | $\rightarrow$           |  |
|--------------|--------------|------------|---------|---------|-------------|-------------------------|--|
| Outlook      | Teams        | Calendário | Pessoas | Tarefas | Suplementos | Todos os<br>aplicativos |  |
| L            |              | -          |         |         |             |                         |  |
|              |              |            |         |         |             |                         |  |
| Calendári    | 0            |            |         |         |             |                         |  |
| ·····        | 7            | 1- 2020    |         |         |             |                         |  |
| terca-teira. | / de abril d | ae 2020    |         |         |             |                         |  |

Após acessar o http://portal.office.com/ , na tela inicial clicar em Teams.

Em seguida, clicar em seu nome, no canto superior direito, e clicar em 'Baixar o aplicativo da área de trabalho'.

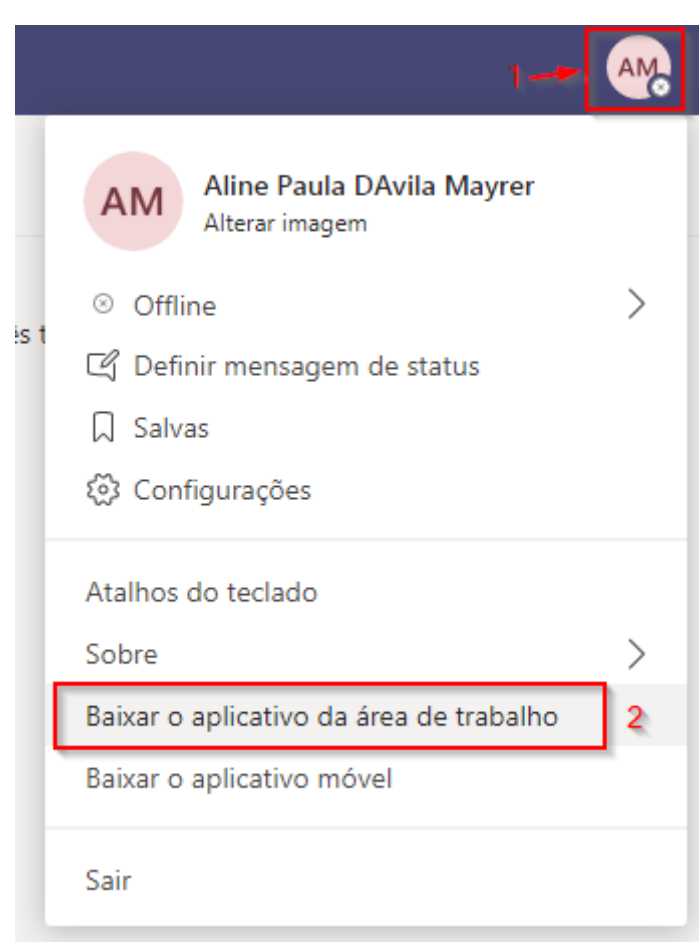

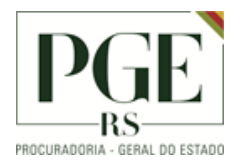

PGE - Gabinete Assessoria de Informática Seção de Suporte

Será efetuado o donwload do aplicativo. Após executar o arquivo, será realizada a instalação do Teams sem a necessidade de ajuste ou configuração.

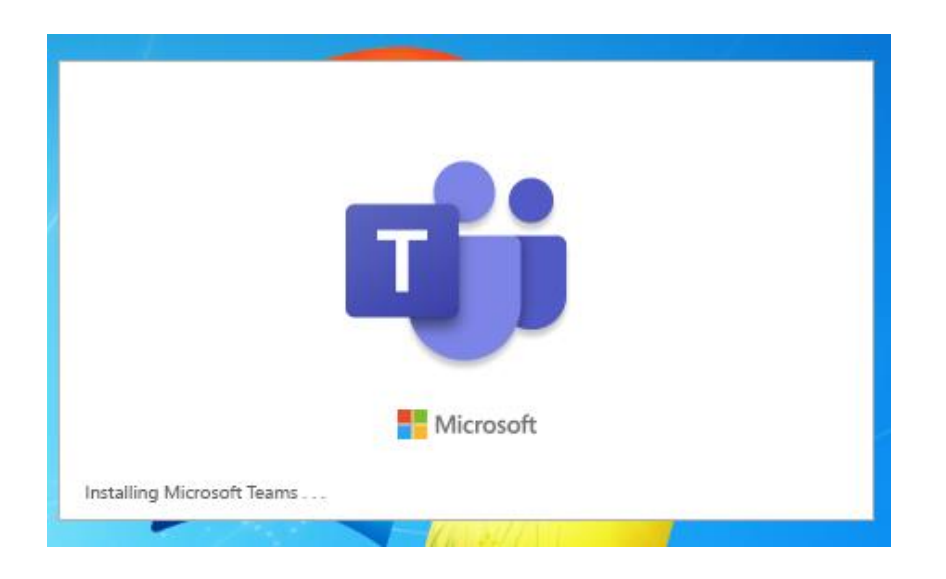

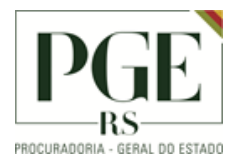

#### DOWNLOAD E INSTALAÇÃO DO MS TEAMS NO CELULAR

É necessário abrir a loja do dispositivo e localizar o Microsoft Teams :

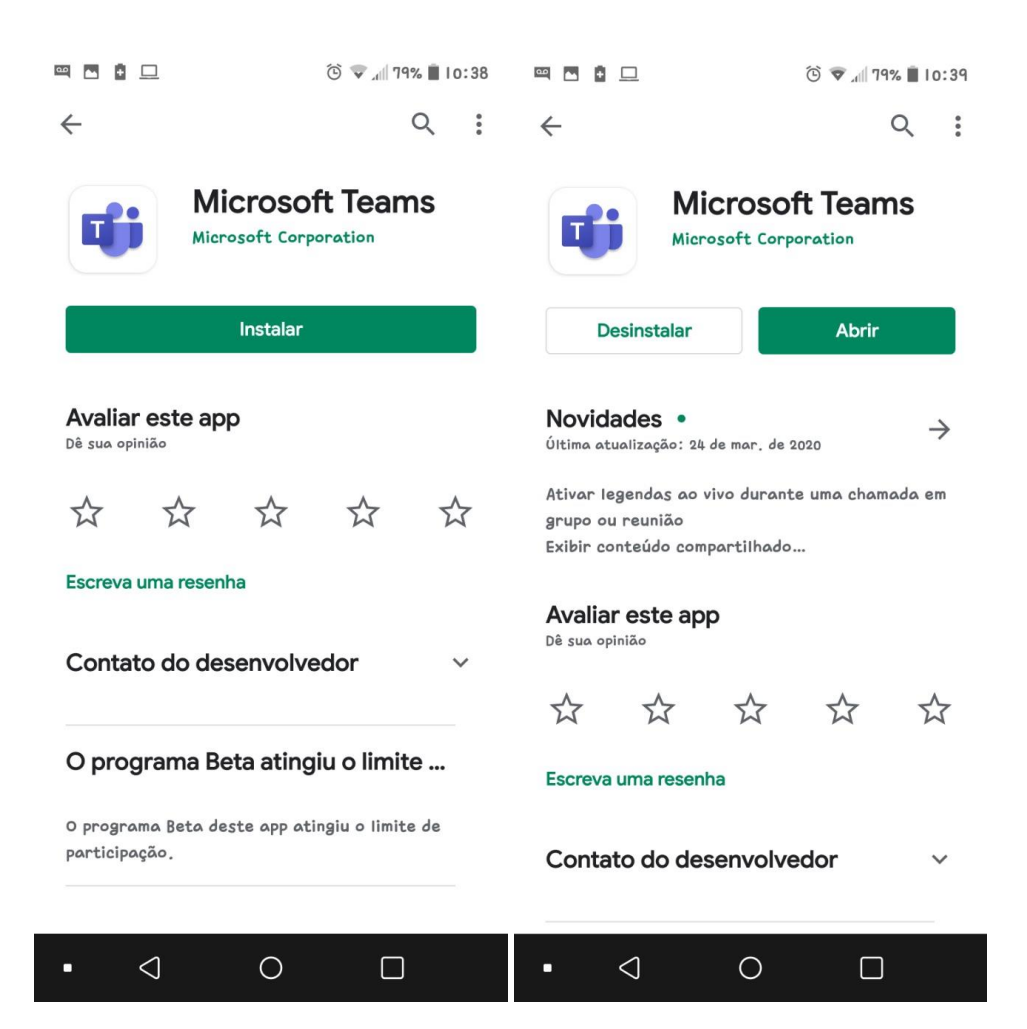

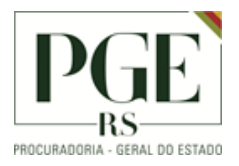

### AGENDANDO UMA REUNIÃO

Para agendar uma reunião, clicar em Calendário (menu à esquerda), depois na seta ao lado de Nova reunião. Por fim, clicar em Agendar reunião.

| < >            | X    | 1                   | Ľ                            | Pesquis | se ou digite um comando |                    | - 🗗 ×                      |
|----------------|------|---------------------|------------------------------|---------|-------------------------|--------------------|----------------------------|
| Calendário     |      | Calendário          |                              |         |                         | ର୍ତ୍ତିଏ R          | eunir agora + Nova reunião |
| Ļ<br>Atividade |      | Hoje < > Abril 2020 | ~                            |         |                         |                    | (g) Evento ao vivo         |
| E              |      | 06<br>Segunda-feira | 07<br><sub>Terça-feira</sub> |         | 08<br>Quarta-feira      | 09<br>Quinta-feira | 10<br>Sexta-feira          |
| Equipes        | 17h  |                     |                              |         |                         |                    |                            |
| Chamadas       | 18h  |                     |                              |         |                         |                    |                            |
| di Arquivos    | 19h  |                     |                              |         |                         | •                  |                            |
|                | 206  |                     |                              |         |                         |                    |                            |
|                | 2011 |                     |                              |         |                         |                    |                            |
| ~              | 21h  |                     |                              |         |                         |                    |                            |
| Aplicativos    | 22h  |                     |                              |         |                         |                    |                            |
| Ajuda          |      |                     |                              |         |                         |                    |                            |
| H              | 23h  |                     |                              |         |                         |                    |                            |

Preencher as informações da reunião e adicionar os participantes.

| < >              | ピ Pesquise ou digite um comando                                                                                                    |                  |
|------------------|----------------------------------------------------------------------------------------------------|------------------|
| E Calendário     | Nova reunião Detalhes Assistente de Agendamento                                                                                                    | Salvar Fechar    |
| Ļ<br>Atividade   | Fuso horário: (UTC-03:00) Brasília 🗸                                                                                                    |                  |
| <b>E</b><br>Chat | Adicionar título                                                                                                    |                  |
| iii<br>Equipes   | CADASTRADO, MOSTRANDO NA<br>LISTA SUSPENSA + O                                                                                                    | pcional          |
| Chamadas         | Image: Marcology and Marcology and Marcol                                                                                                    | dia inteiro      |
| Arquivos         | Aline Silva Fontoura De Barcellos (GVG-ALINE-BARCELLOS)                                                                                                    | E PARA<br>PANTE. |
|                  | As Aline Mambrum Severo                                                                                                    |                  |
|                  | Lucia Aline Brum Saccomori     (procergs-Lucia-Saccomori) ANC                                                                                                    |                  |
|                  | $\stackrel{}{=} \mathbf{B}  \underline{I}  \underline{\cup}  \underline{S}  \forall  \underline{A}  A  Parsigrafo  \underline{I}_{\mathbf{x}}  (\underline{-}  \underline{+}  \underline{\exists}  \underline{\exists}  [1], \mathbf{v}  \underline{\odot}  \underline{\equiv}  \underline{\boxplus}  [1], \mathbf{v}  \underline{\bullet}  \underline{=}  \underline{\blacksquare}  [1], \mathbf{v}  \underline{\bullet}  \underline{\bullet} $ |                  |
|                  | Digite detalhes desta nova reunião                                                                                                    |                  |
| Aplicativos      |                                                                                                    |                  |
| ?<br>Ajuda       |                                                                                                    |                  |
|                  |                                                                                                    |                  |

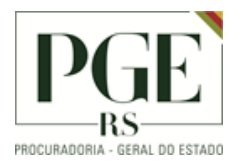

Para adicionar membros que não estão cadastrados, informar o **endereço de e-mail** e aguardar aparecer a lista suspensa para adicioná-lo.

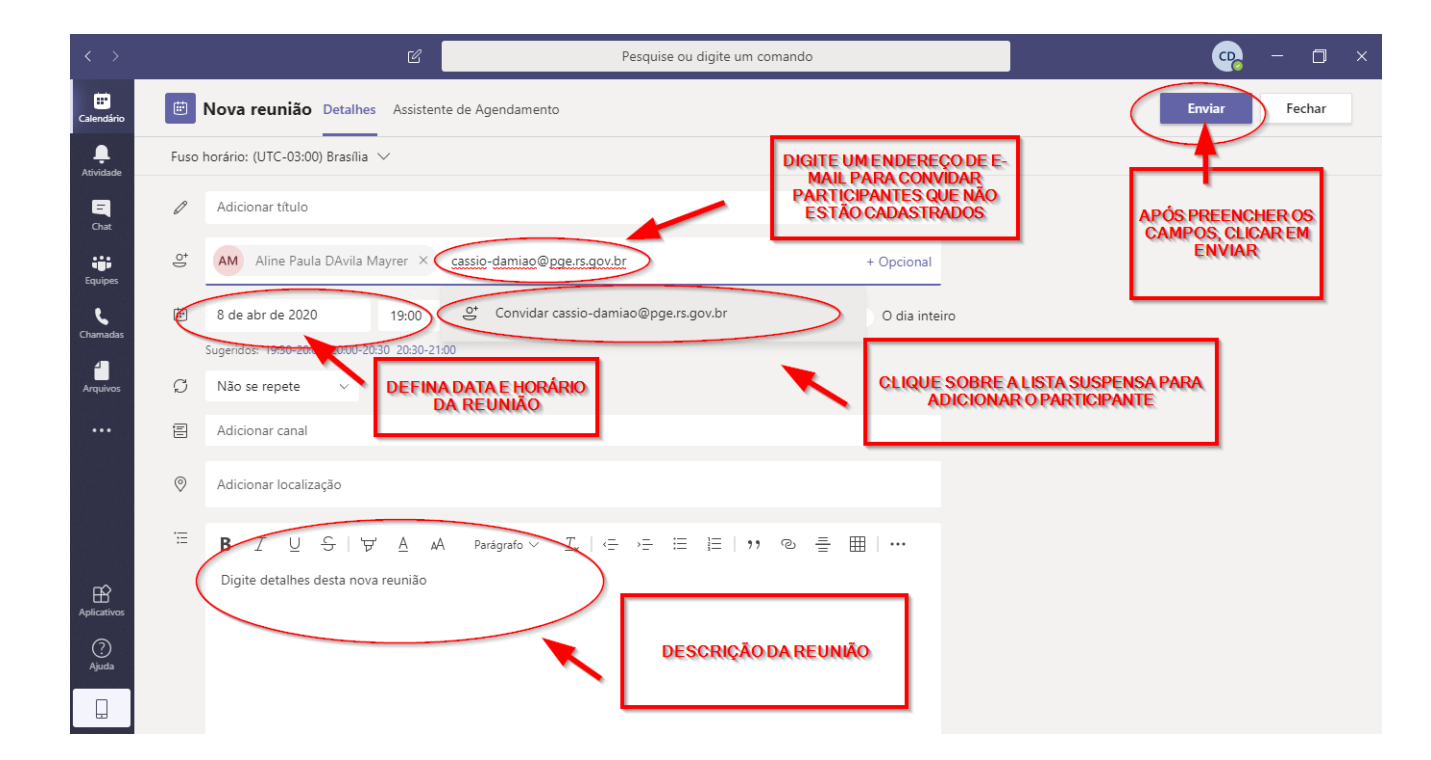

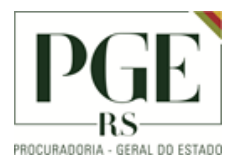

### INGRESSANDO EM UMA REUNIÃO

Para ingressar em uma reunião agendada, caso a palavra INGRESSAR não constar ao lado do título da reunião, no calendário, clicar no título da reunião.

| < >                   |             | E                              | 2 Pesqu                                                 | ise ou digite um comando  |                    | 🧠 – 🗆 ×                        |
|-----------------------|-------------|--------------------------------|---------------------------------------------------------|---------------------------|--------------------|--------------------------------|
| E<br>Calendário       | <b>H</b>    | Calendário                     |                                                         |                           | ⊡_d Reunir ago     | ora 🕂 Nova reunião 🗸 🗸         |
| L<br>Atividade        | (**)<br>(*) | Hoje $<$ $>$ Abril 2020 $\vee$ |                                                         |                           |                    | $ i$ Semana de Trabalho $\vee$ |
| Chat                  |             | 06<br>Segunda-feira            | <b>07</b><br>Terça-feira                                | <b>08</b><br>Quarta-feira | 09<br>Quinta-feira | 10<br>Sexta-feira              |
| <b>iii</b><br>Equipes | 14h         |                                |                                                         |                           |                    |                                |
| <b>C</b> hamadas      | 15h         |                                |                                                         |                           |                    |                                |
| Arquivos              | 16h         | (                              | Reunião de teste do MS Teams<br>Cassio Alexandre Damiao |                           |                    |                                |
|                       | 17h         |                                |                                                         |                           |                    |                                |
|                       | 18h         |                                |                                                         |                           |                    |                                |
| Aplicativos           |             |                                |                                                         |                           |                    |                                |
| ?<br>Ajuda            | 19h         |                                |                                                         |                           |                    |                                |
|                       | 20h         |                                |                                                         |                           |                    |                                |

Após, clicar em INGRESSAR, no canto superior esquerdo.

| < >             |     | ピ Pesquise ou digite um comando                                                                                                    | - 🗗 ×                                            |
|-----------------|-----|----------------------------------------------------------------------------------------------------|--------------------------------------------------|
| Ealendário      | Ē   | Reunião de teste do MS Teams Chat Arquivos Detalhes Assistente de Agendamento Anotações da reunião Mais 1 🗸                                            | Ingressar Fechar                                 |
| L.<br>Atividade | × c | ancelar reunião 🛛 Fuso horário: (UTC-03:00) Brasília 🗸 Opções de reunião                                                                               | Controle                                         |
| E<br>Chat       | Ø   | Reunião de teste do MS Teams                                                                                                    | Cassio Alexandre Damiao<br>Organizador           |
| ijji<br>Equipes | ţ0  | AM       Aline Paula DAvila Mayrer ×       PR       Priscila Piacentini Rodrigues ×         Opcional:       C       cassio-damiao@poers.cov.br       × | Aline Paula DAvila Mayrer<br>Desconhecido        |
| Chamadas        | ŧ   | 7 de abr de 2020 15:35 $\checkmark \rightarrow$ 7 de abr de 2020 16:15 $\checkmark$ 40min $ullet$ O dia inteiro                                        | PR Priscila Piacentini Rodrigues<br>Desconhecido |
| Arquivos        | Ø   | Sugeridos: 16:30-17:10 17:00-17:40 17:30-18:10<br>Não se repete v                                                                                      | c cassio-damiao@pge.rs.gov.br<br>Desconhecido    |
|                 | 0   | Adicionar localização                                                                                                    |                                                  |
|                 | Ē   | $ \begin{array}{cccccccccccccccccccccccccccccccccccc$                                                                                                  |                                                  |
| Aplicativos     |     | Ingressar em Reunião do Microsoft Teams<br>Saiba mais sobre o Teams   Opções de reunião                                                                |                                                  |

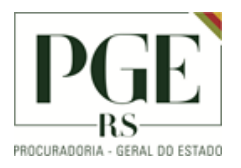

# INGRESSANDO EM UMA REUNIÃO COMO CONVIDADO – Sem Usuário e Senha do Teams

É possível participar da reunião mesmo sem possuir conta no Teams. Lembrando que o ideal ainda é utilizar a versão instalada.

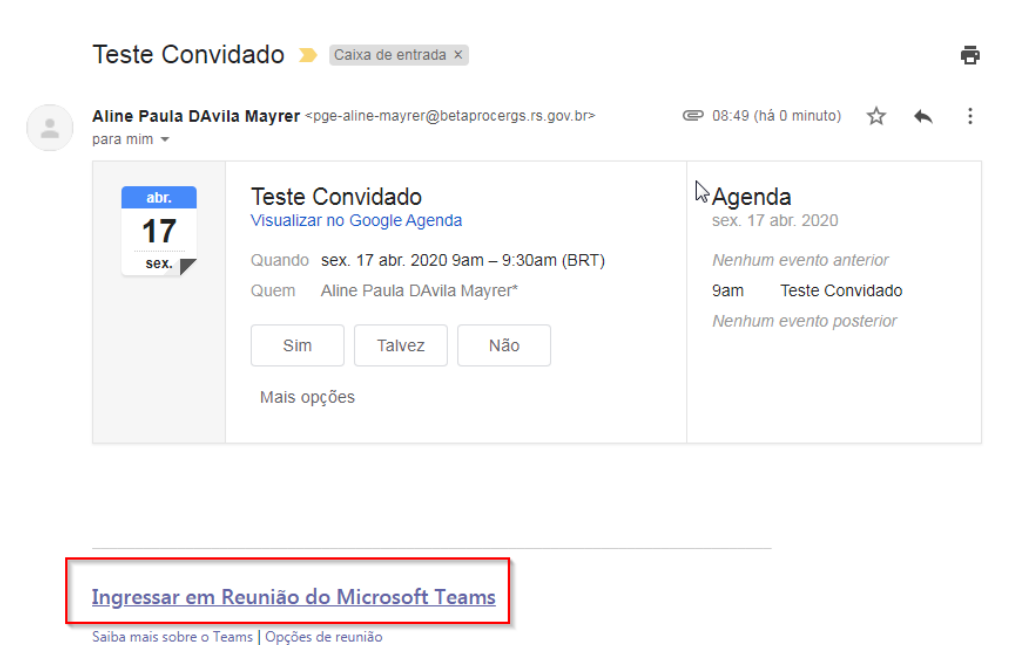

Ao receber o e-mail de convite, clicar no link da reunião

Uma página no navegador será aberta. Caso o aplicativo já esteja instalado, clicar em "Abrir <u>URL:teams</u>". Se o aplicativo ainda não está instalado, clicar em "Instalar aplicativo para Windows".

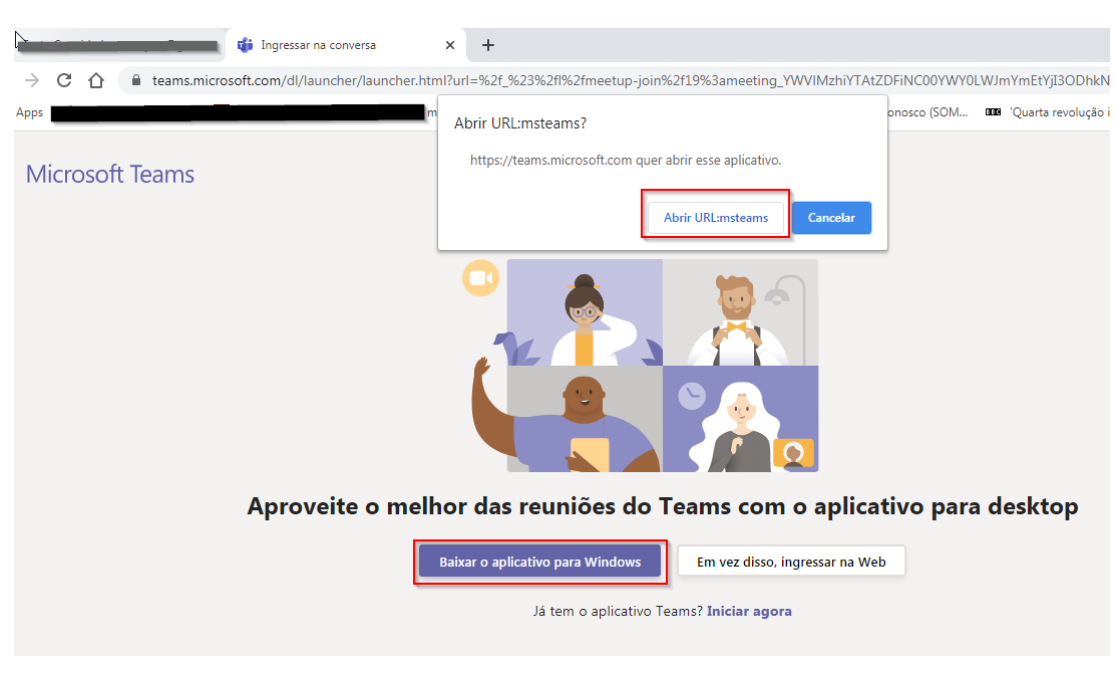

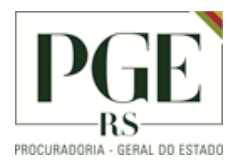

Ao clicar em Anrir <u>URL:Teams</u>, o aplicativo será aberto. Basta colocar o nome e escolher as opções de Webcam e microfone e Clicar em Ingressar agora

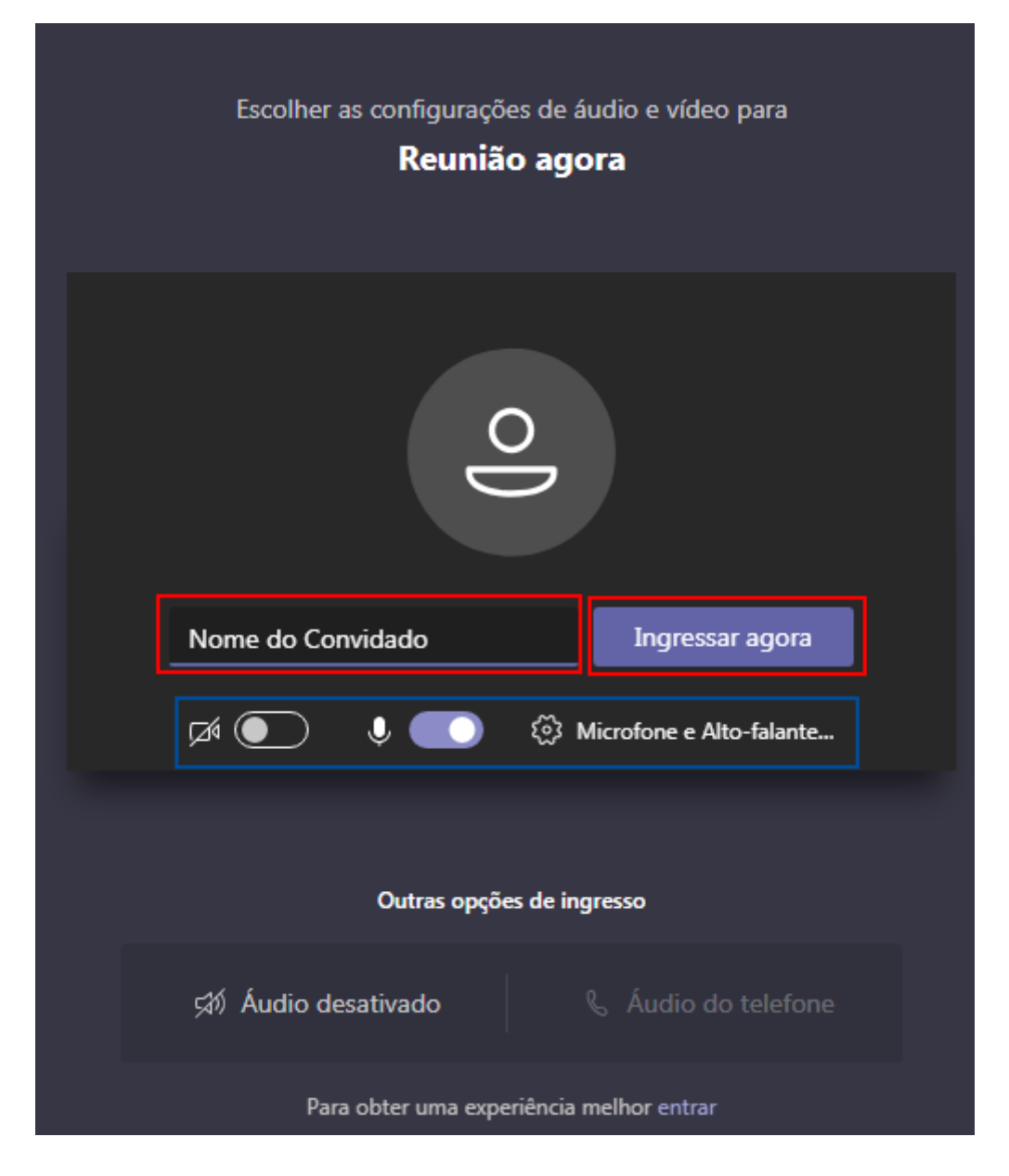

# HISTÓRICO DE ALTERAÇÕES

| Data       | Descrição           | Autor         | Aprovado Por    |
|------------|---------------------|---------------|-----------------|
| 09/04/2020 | Criação Documento   | aline-mayrer  | cassio-damiao   |
| 11/04/2020 | Info Complementares | Cassio-damiao | Ezidro-brinques |
| 16/04/2020 | Info Complementares | Aline-mayrer  |                 |

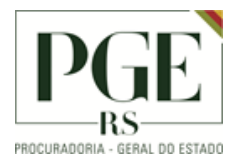

PGE - Gabinete Assessoria de Informática Seção de Suporte